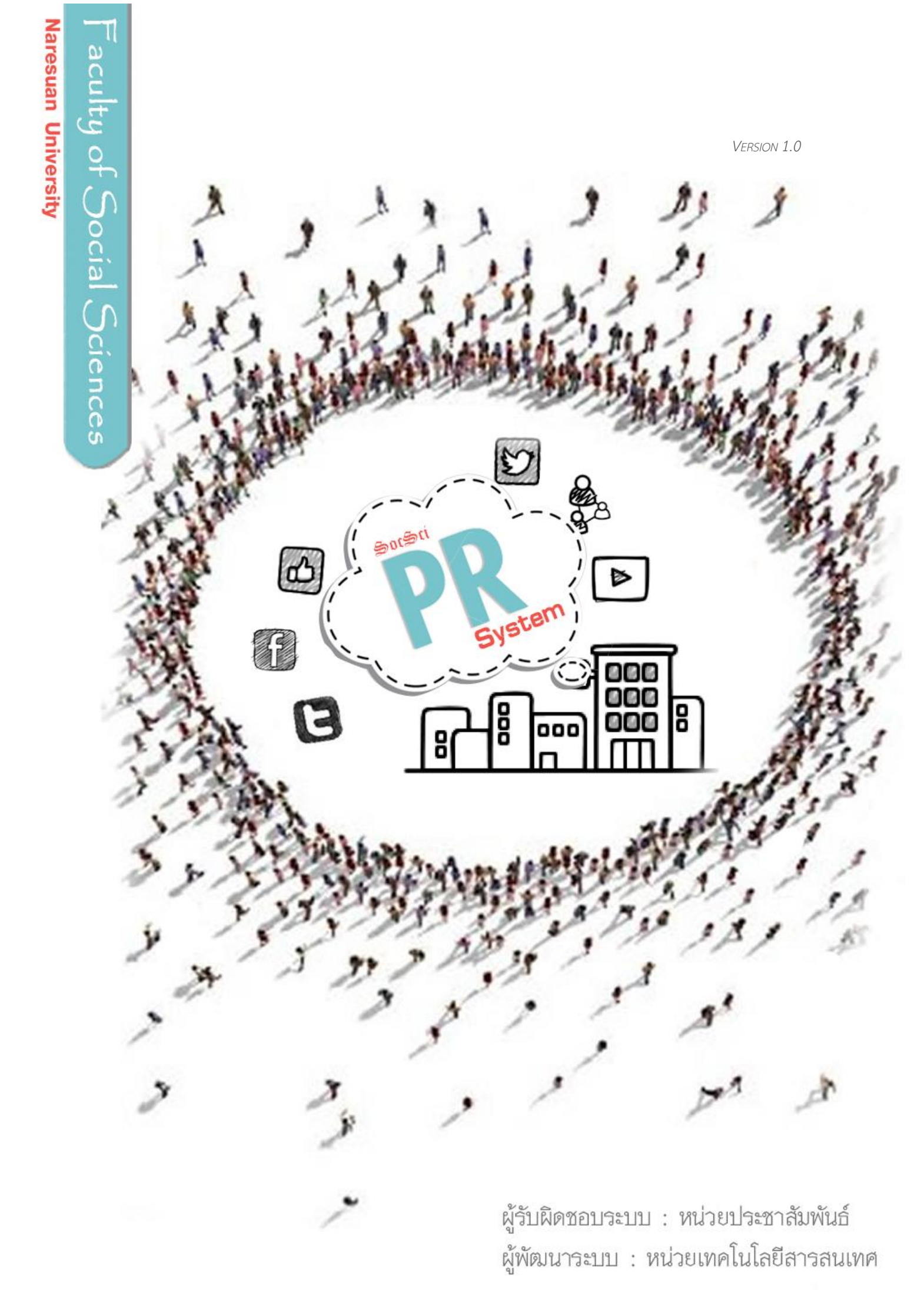

# สารบัญ

| ระบบประชาสัมพันธ์ข่าว คณะสังคมศาสตร์ มหาวิทยาลัยนเรศวร |
|--------------------------------------------------------|
| การเข้าใช้งานระบบ                                      |
| การลงชื่อเพื่อเข้าใช้งาน                               |
| การเพิ่มข่าวประชาสัมพันธ์บทความ/                       |
| การเขียนข่าวประชาสัมพันธ์บทความ/                       |
| การแทรกภาพ                                             |
| การแทรกวีดิทัศน์                                       |
| การแก้ไขข่าว                                           |
| การลบข่าว10                                            |
| ออกจากระบบ12                                           |

# ระบบประชาสัมพันธ์ข่าว คณะสังคมศาสตร์ มหาวิทยาลัยนเรศวร

# <u>การเข้าใช้งานระบบ</u>

ผู้มีสิทธิ์เข้าใช้งานระบบประชาสัมพันธ์ข่าวบนเว็บไซต์คณะสังคมศาสตร์นั้น ทุกหน่วยงานจะได้รับสิทธิ์ เพื่อทำการประชาสัมพันธ์ข่าวที่เกี่ยวข้องกับหน่วยงานของตนเอง (Author) บนเว็บไซต์ของคณะสังคมศาสตร์ ตามที่เห็นสมควรได้ โดยจะมีการตรวจสอบความเหมาะสมของข่าว จากเจ้าหน้าที่ผู้ดูแลระบบส่วนกลางของ คณะสังคมศาสตร์ (Administrator) อีกขั้นตอนหนึ่ง ก่อนจะทำการเผยแพร่ข่าวประชาสัมพันธ์บนเว็บไซต์ของ คณะสังคมศาสตร์ มหาวิทยาลัยนเรศวร

# การลงชื่อเพื่อเข้าใช้งาน

 ไปที่หน้าแรกเว็บไซต์คณะสังคมศาสตร์/ภาควิชา ที่ผู้เขียนข่าวประชาสัมพันธ์/บทความเป็น ผู้รับผิดชอบ และพิมพ์ "wp-admin" ต่อด้านท้ายของที่อยู่ของเว็บไซต์

(Ex. http://www.socsci.nu.ac.th/th/wp-admin หรือ http://www.socsci.nu.ac.th/th/psychology/wp-admin)

ระบบจะนำเข้าสู่หน้า Log In เพื่อให้ผู้ใช้งาน ลงชื่อเข้าใช้งานและยืนยันรหัสผ่าน เพื่อเข้าสู่ หน้าการจัดการของระบบต่อไป

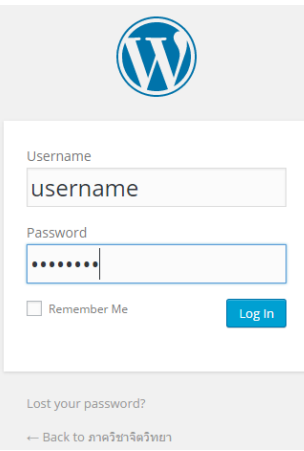

 หากมีการตั้งค่าให้จดจำข้อมูลของเข้าใช้งานและยืนยันรหัสผ่าน (Remember Me) หลังจากที่ได้ เคยทำการ "Log In" มาแล้ว เมื่อผู้เขียนข่าวฯ เข้าสู่หน้าเว็บไซต์คณะสังคมศาสตร์/ภาควิชา ที่ตนเอง รับผิดชอบ ผู้เขียนข่าวฯ สามารถเลือกเมนู "Dashboard" ที่อยู่ทางมุมบนด้านซ้ายของหน้าเว็บไซต์ เพื่อเข้าสู่หน้าการจัดการโดยไม่ต้องทำการลงชื่อเพื่อเข้าใช้งานระบบใหม่

| 🚳 🎤 My Sites | 🙆 ภาควิชาจิตวิทยา   | 🔁 2 🛡 0 🕂 Net   | w SEO   |              |
|--------------|---------------------|-----------------|---------|--------------|
|              | Dashboard           |                 | A       | <b>A</b>     |
|              | Themes<br>Customize | เลือกเมนู Dashb | oard    | ดวทยา        |
|              | Widgets             |                 | หน้าแรก | เกี่ยวกับเรา |
|              | Menus               |                 |         |              |

# <u>การเพิ่มข่าวประชาสัมพันธ์/บทความ</u>

1. ที่หน้า "Dashboard" ให้เลือกเมนู "Posts" - > "Add New"

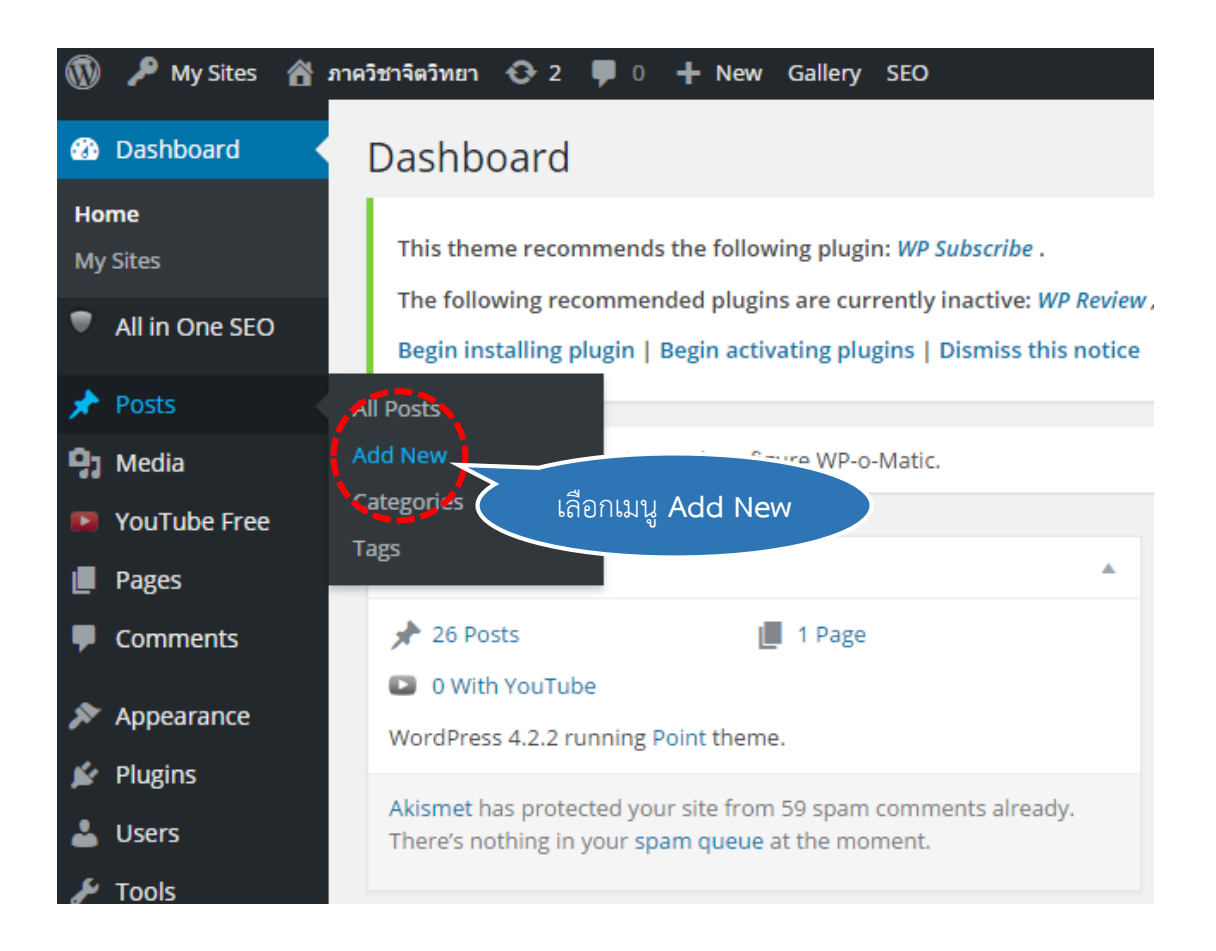

#### หรือ เลือกเมนู "+New" -> "Post" ที่อยู่ทางมุมบนด้านซ้ายของหน้า "Dashboard"

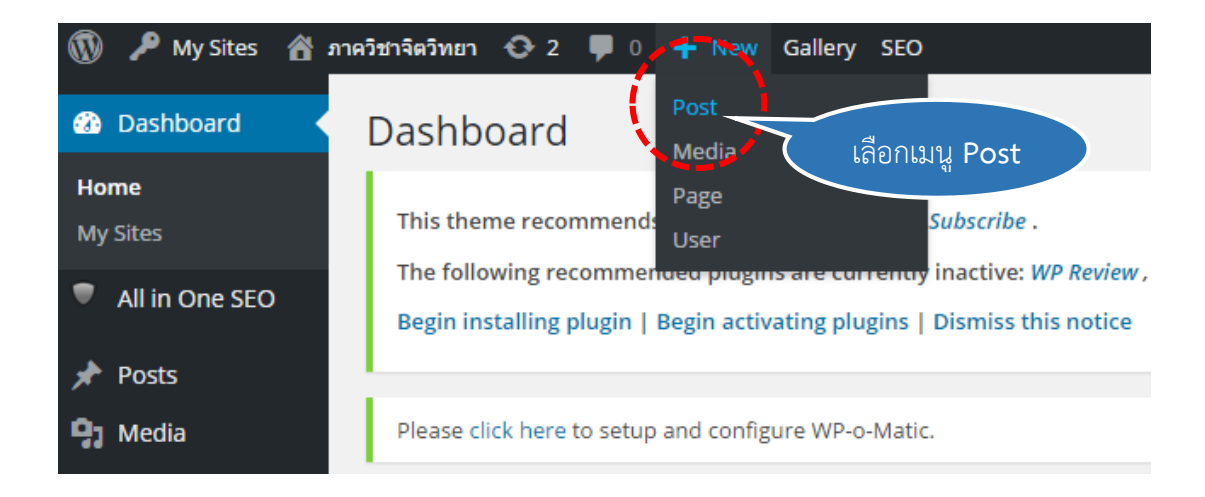

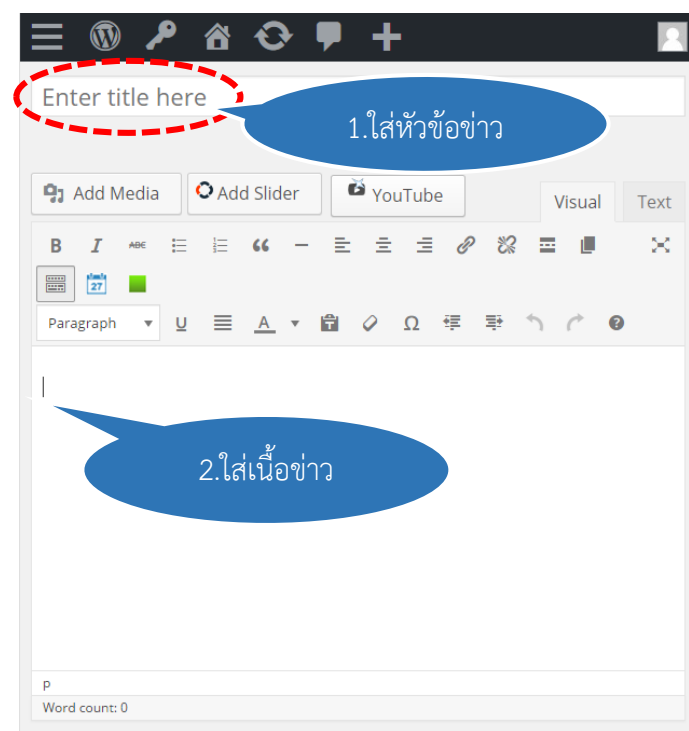

#### การเขียนข่าวประชาสัมพันธ์/บทความ

## ส่วนหัวข้อข่าว

เป็นการบอกประเด็นสำคัญของข่าว ซึ่ง ควรใช้ประโยคที่เป็นข้อความสั้นๆ เพื่อช่วยให้รู้ว่าเป็น ข่าวอะไร และมีประเด็นใดน่าสนใจ วิธีการพาดหัวข่าวให้พิจารณาความสำคัญของข่าวนั้นๆ ว่าใคร ทำอะไร เมื่อไร ที่ไหน อย่างไร และทำไมจึงทำเช่นนั้น

# ส่วนเนื้อข่าว

เป็นส่วนที่แสดงรายละเอียดทั้งหมดของข่าว และเอกสารแนบ (อาจมีหรือไม่มีก็ได้ตามแต่ความ ประสงค์ของผู้เขียนข่าวฯ นอกจากนี้ ในเนื้อข่าวอาจมีรูปภาพประกอบ เพื่อความชัดเจนของข่าวก็ได้

การเขียนข่าวสารที่จะประชาสัมพันธ์ หรือสารที่จะสื่อออกไปยังสื่อมวลชน ควรมีสาระสำคัญหรือ องค์ประกอบ ที่เรียกว่า "5 W 1 H " ดังต่อไปนี้

- 1. ใคร (Who) ใครคือบุคคลสำคัญที่เกี่ยวข้องกับข่าว
- 2. ทำอะไร (What) เกิดอะไรขึ้น การกระทำหรือเหตุการณ์ใดที่สำคัญ
- 3. ที่ไหน (Where) การกระทำหรือเหตุการณ์นั้นๆ เกิดขึ้นที่ไหน
- 4. เมื่อไร (When) การกระทำหรือเหตุการณ์นั้นๆ เกิดขึ้นวัน เวลาใด
- 5. ทำไมและอย่างไร ( Why and How) ทำไมเหตุการณ์นั้นจึงเกิด และเกิดขึ้นได้อย่างไร
- 6. ข้อมูลประกอบอื่นๆ เช่น ความเป็นมา

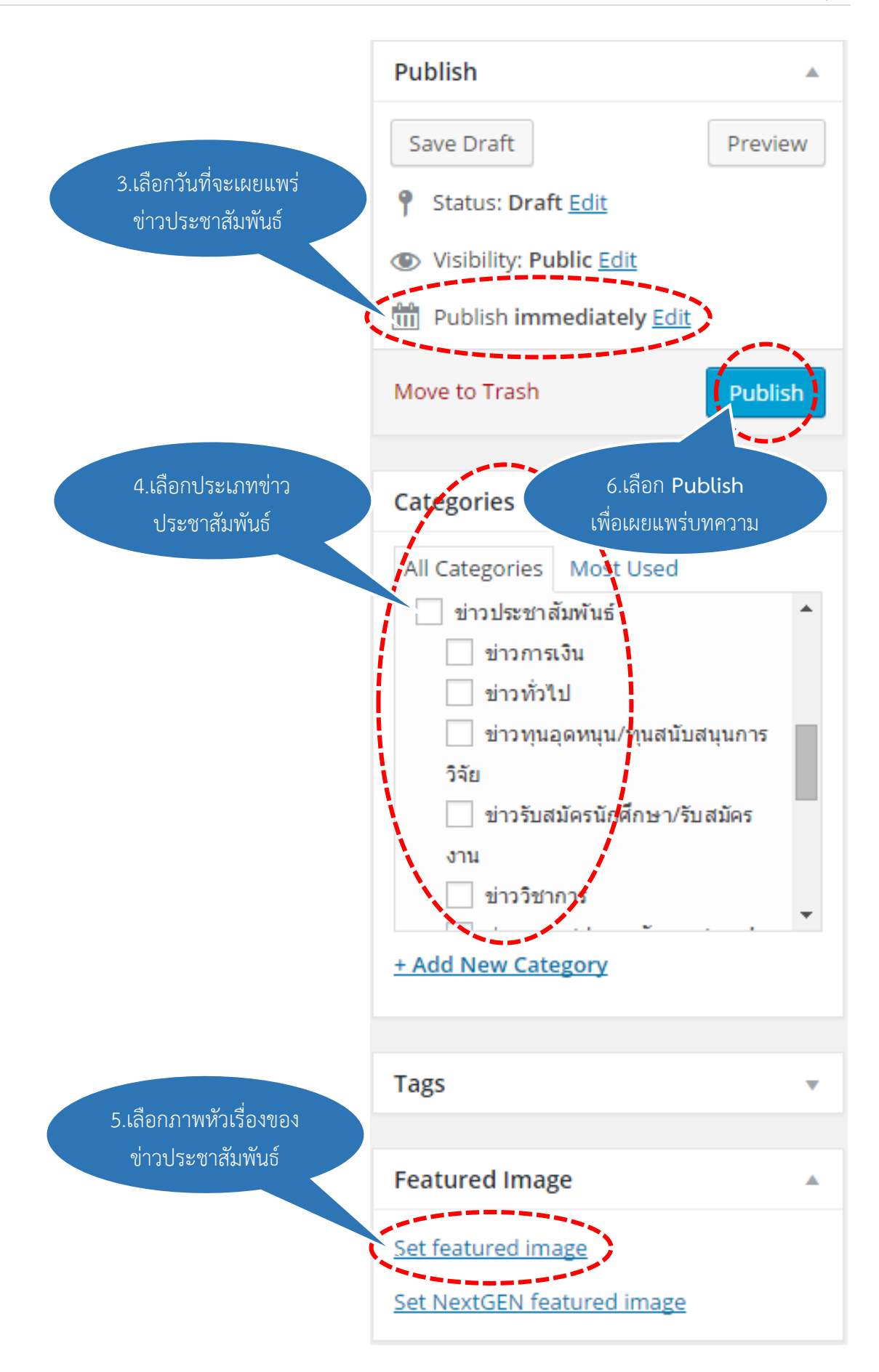

#### ประเภทของข่าว

ระบบประชาสัมพันธ์ข่าว คณะสังคมศาสตร์ มหาวิทยาลัยนเรศวร แบ่งประเภทของข่าวออกเป็น 9 ประเภท ดังนี้

## 1. ภาพสไลด์โชว์

เป็นการประชาสัมพันธ์ข่าว ที่ต้องการให้นักศึกษา บุคลากรภายในมหาวิทยาลัย หรือ บุคคลภายนอก ได้ทราบถึงกิจกรรมต่างๆ ที่เกิดขึ้นภายในคณะสังคมศาสตร์ โดยใส่รายละเอียดของ ข้อมูลลงบนภาพเพื่อใช้ในการประชาสัมพันธ์ (size 1600\*450 px / Maximum upLoad File size: 1 MB)

## ข่าวทั่วไป

เป็นข่าวประกาศที่ต้องการให้นักศึกษา บุคลากรภายในมหาวิทยาลัย หรือบุคคลภายนอก ได้ ทราบถึงกิจกรรมต่างๆ ที่เกิดขึ้นภายในคณะสังคมศาสตร์

## ข่าววิชาการ

เป็นข่าวประกาศเกี่ยวกับเรื่องเชิงวิชาการทั่วไป ที่ต้องการให้นักศึกษา บุคลากรภายใน มหาวิทยาลัยหรือบุคคลภายนอกได้ทราบ แหล่งข่าวอาจมาจากภายในหรือภายนอกมหาวิทยาลัยก็ได้

## 4. ข่าวการเงินและพัสดุ

เป็นข่าวประกาศทางด้านงานการเงิน ที่ต้องการให้ บุคลากรภายในมหาวิทยาลัยนเรศวรหรือ บุคคลภายนอกได้ทราบ

#### ข่าวรับสมัครนักศึกษา

เป็นข่าวประกาศเปิดรับสมัครนิสิต / นักศึกษา ซึ่งจะมีรายละเอียดข้อมูลเกี่ยวกับสาขาวิชาที่ เปิดรับสมัคร

## ข่าวรับสมัครงาน

เป็นข่าวประกาศเรื่องการรับสมัครบุคลากรเข้าทำงานในส่วนต่างๆ ซึ่งจะมีเอกสารแนบ ที่ บอกรายละเอียดการรับสมัคร คุณสมบัติของผู้สมัคร ช่วงระยะเวลาที่รับสมัคร แหล่งข่าวอาจมาจาก ภายในหรือภายนอกมหาวิทยาลัยก็ได้

## 7. ข่าวทุนอุดหนุน/ทุนสนับสนุนการวิจัย

เป็นข่าวประกาศการให้ทุนสำหรับนิสิต / นักศึกษาและบุคลากรภายในมหาวิทยาลัย เพื่อใช้ ในการศึกษา การทำวิจัย ซึ่งจะมีรายละเอียดที่สำคัญให้ผู้สนใจรับทุนได้อ่านทำความเข้าใจ รวมทั้ง การประกาศรายชื่อต่างๆ อีกด้วย

## 8. ข่าวอบรม/ประชุมสัมมนา/การนำเสนอผลงาน

เป็นข่าวประกาศเรื่องการเปิดอบรม / สัมมนา ทั้งแบบเข้าร่วมฟรีและเสียค่าใช้จ่าย เพื่อเป็น การเพิ่มเติมความรู้ให้นักศึกษา บุคลากรภายใน บุคคลทั่วไป

## 9. คลังภาพกิจกรรมคณะสังคมศาสตร์

เป็นการรวบรวมภาพของโครงการ / กิจกรรม ที่คณะสังคมศาสตร์ได้จัดขึ้น ซึ่งจะมีรายละ เอียดข้อมูลของโครงการ / กิจกรรม ช่วงระยะเวลาการจัดโครงการ เพื่อประชาสัมพันธ์ให้บุคลากร ภายในมหาวิทยาลัยนเรศวรหรือบุคคลภายนอกได้ทราบ

#### การแทรกภาพ

#### 1.คลิกที่ปุ่ม "Add Media" ตามภาพด้านล่าง

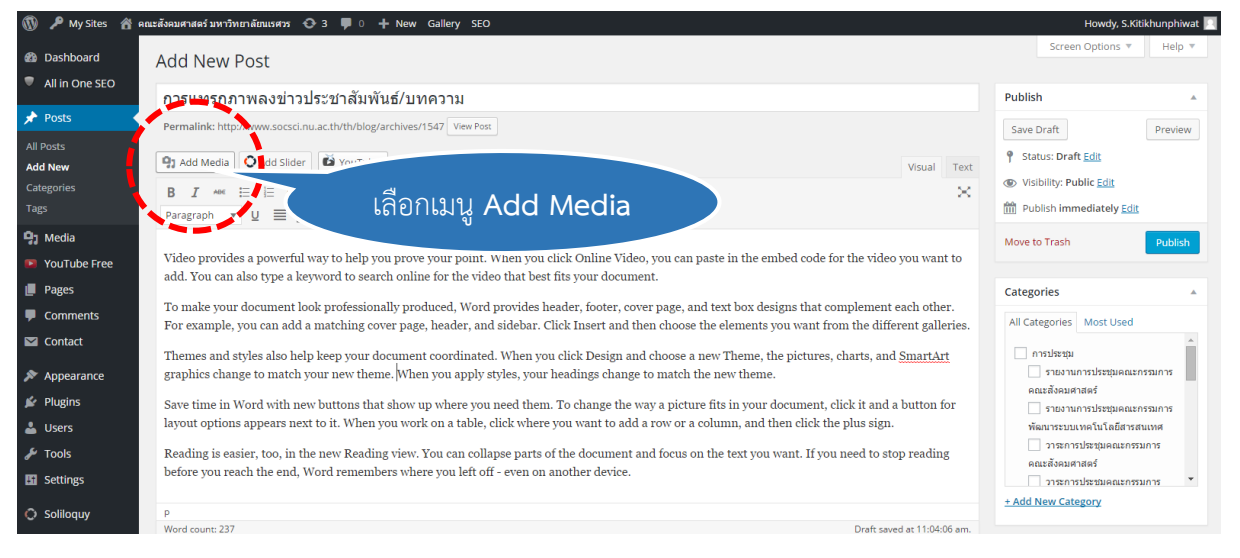

# 2.หน้าต่างแทรกสื่อหรือแทรกภาพจะปรากฏขึ้นมา ตามภาพด้านล่าง

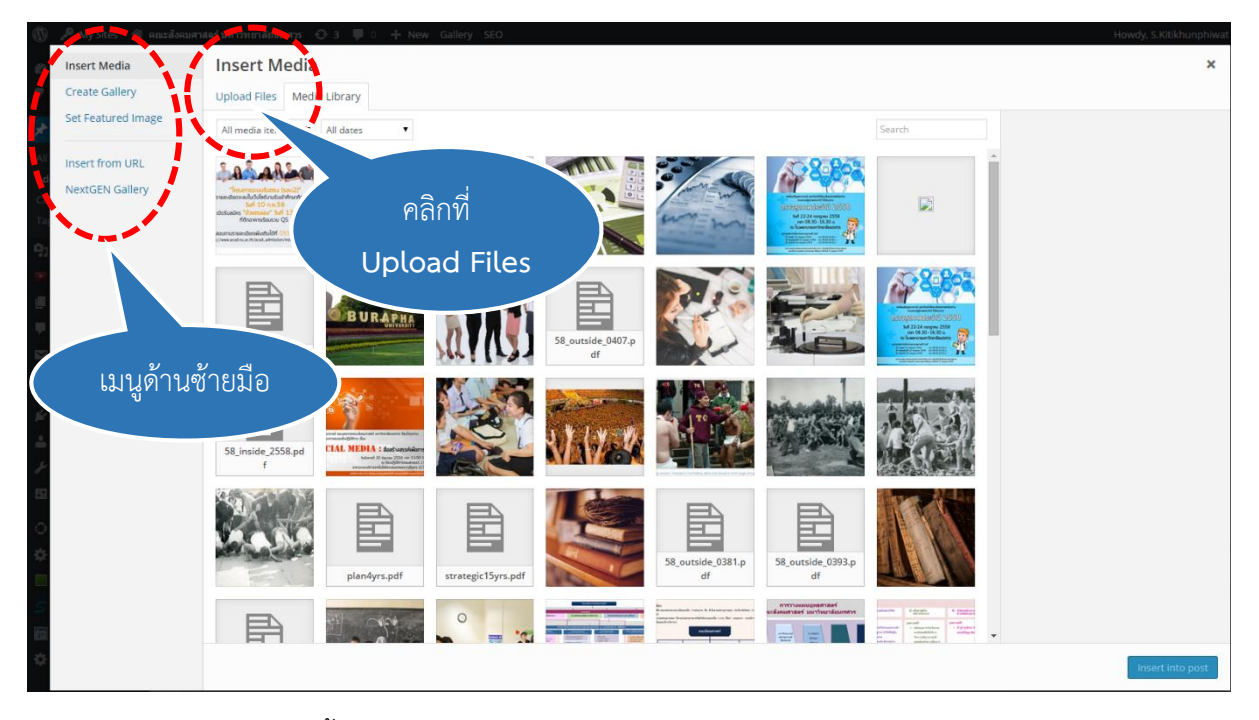

#### อธิบายเมนูด้านซ้ายมือ ดังนี้

- Insert Media คือ เมนูแทรกภาพหรือสื่อ
- Create Gallery คือ สร้างอัลบั้มภาพ ซึ่งจะใช้ภาพที่อัพโหลดไว้แล้วมาสร้างเป็นอัลบั้ม
- Set Featured Image คือ กำหนดภาพย่อ หรือภาพตัวแทนบทความบทนั้นๆ
- Insert from URL คือ แทรกจากภาพที่มีอยู่แล้วบนเว็บไซต์อื่น

ในที่นี้เลือกแถบเมนู "Insert Media" และเลือกแถบเมนู "Upload Files"

3. เลือกไฟล์จากเครื่องคอมพิวเตอร์ และคลิก "Upload" หน้าจอการทำงานจะเป็นดังภาพด้านล่าง

(\*\*MAXIMUM UPLOAD FILE SIZE: 1 MB\*\*)

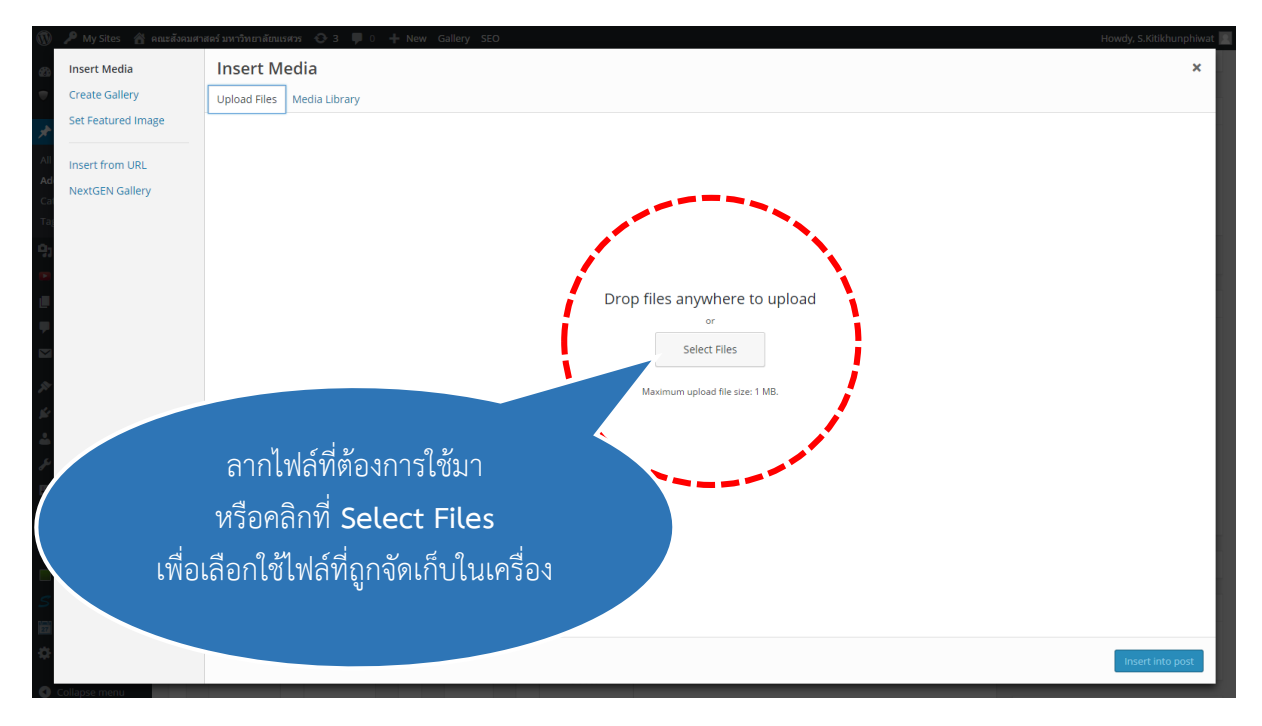

ดูขนาดภาพที่ด้านขวาล่างของขั้นตอนนี้ (ตามภาพด้านล่าง)

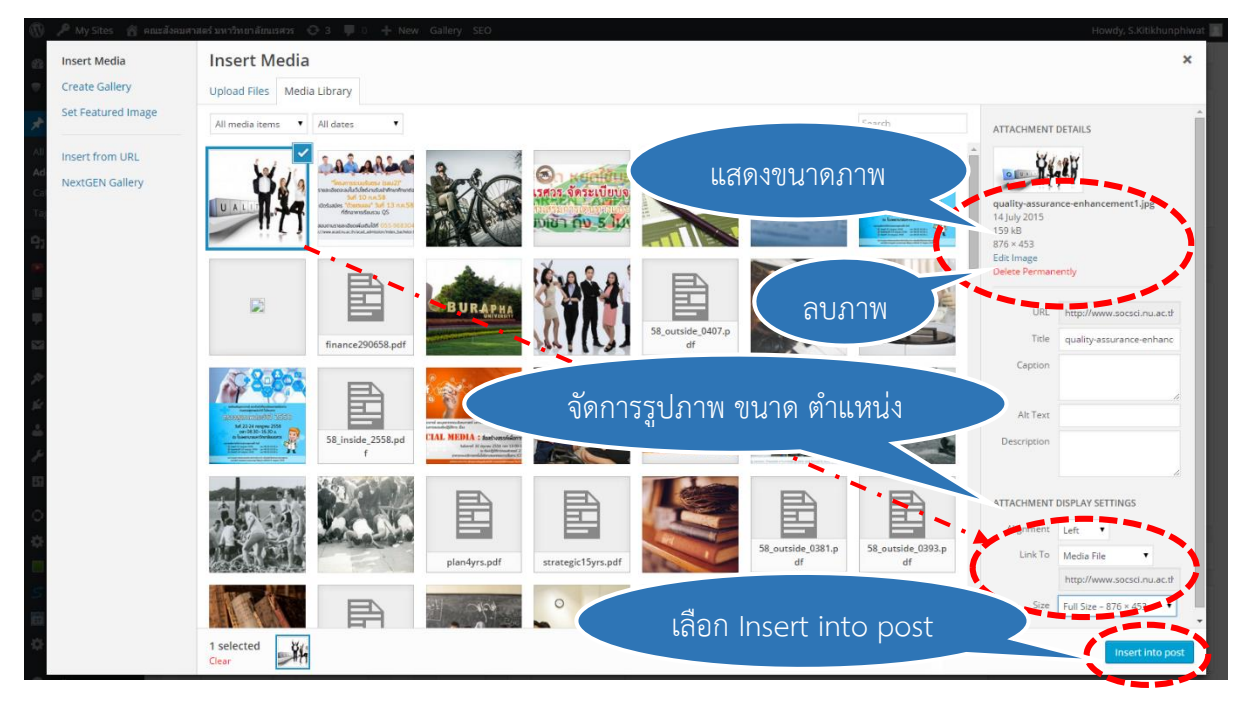

เมื่อเสร็จแล้วคลิกที่ปุ่ม "Insert into post" ด้านขวาล่าง ตามภาพ

# การแทรกวีดิทัศน์

ในหน้า "การเขียนข่าวประชาสัมพันธ์ / บทความ" หากต้องการเพิ่มวีดิทัศน์ลงในบทความ ผู้เขียน ข่าวฯ สามารถคัดลอกที่อยู่ของไฟล์วีดิทัศน์ซึ่งอยู่บนเว็บไซต์ Youtube แล้วนำมาวางในบทความได้เลย หา กวีดิทัศน์ที่ต้องการยังไม่อยู่ในระบบออนไลน์ ผู้เขียนข่าวฯ สามารถนำไฟล์ที่ต้องการฝากไว้ได้ที่ Youtube Channel ของคณะสังคมศาสตร์ (<u>https://www.youtube.com/user/nusocialsci</u>) แล้วจึงนำที่อยู่ของไฟล์ วีดิทัศน์ที่ฝากไว้ มาวางในบทความ

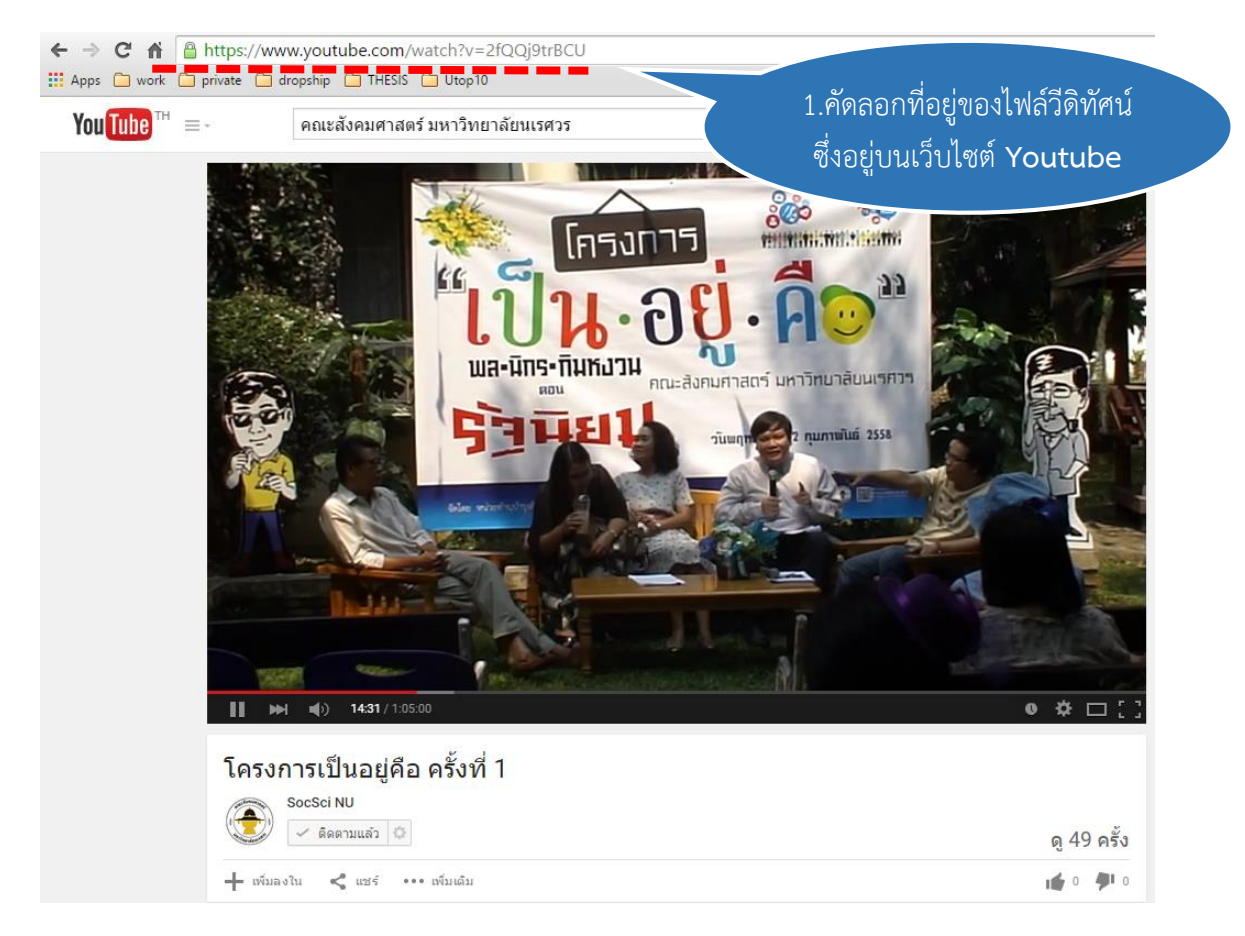

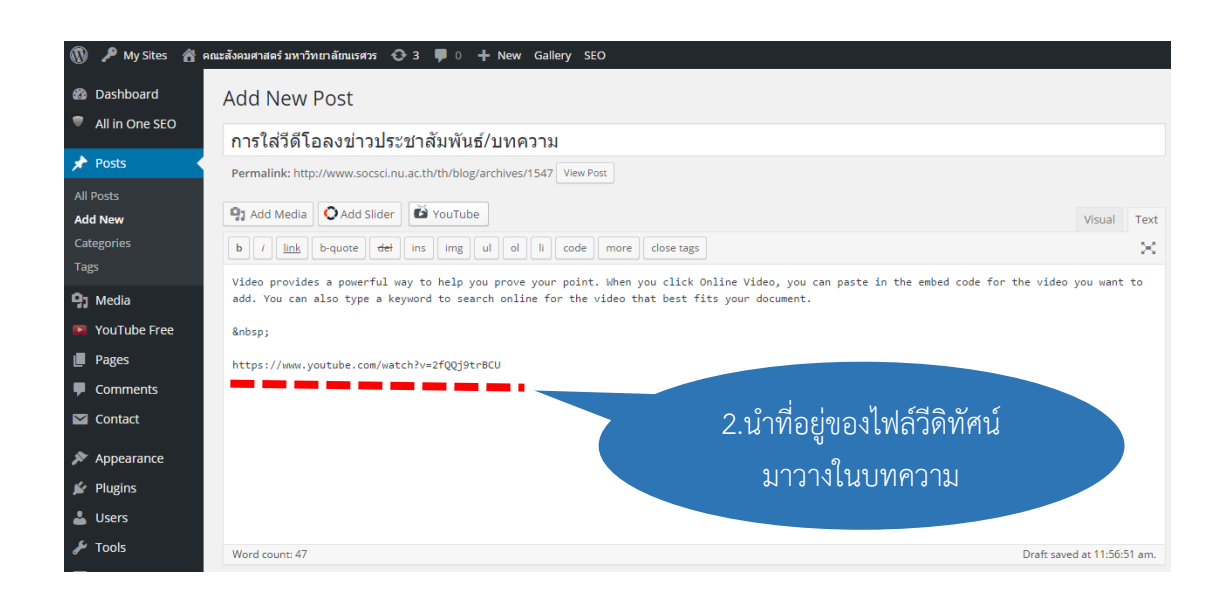

# <u>การแก้ไขข่าว</u>

ในหน้า "Dashboard" ให้ผู้เขียนฯ เลือกข่าวประชาสัมพันธ์/บทความ ที่ต้องการแก้ไข เลือกเมนู "Edit"ระบบจะนำเข้าสู่หน้า "Edit Post" และให้ผู้เขียนฯ ทำการแก้ไขข้อมูลตามต้องการ

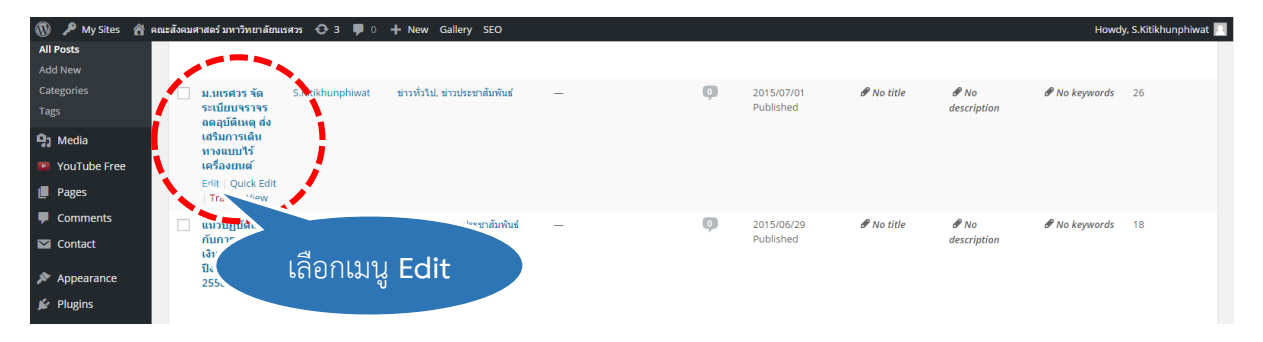

**หรือ** ในหน้าเว็บไซต์ของข่าวที่ต้องแก้ไข ให้ผู้เขียนฯ เลือกเมนู "Edit Post" ที่อยู่ด้านบน และให้ ผู้เขียนฯ ทำการแก้ไขข้อมูลตามต้องการ

|                                                                               | .socsci.nu.ac.th/th/blog/archives/1518                                                                                                    |                                        | ☆ 🖬  🛙                                             |
|-------------------------------------------------------------------------------|----------------------------------------------------------------------------------------------------|----------------------------------------|----------------------------------------------------|
| 🚯 🎤 My Sites 🌚 คณะ                                                            | เส้งคมศาสตร์ มหาวิทยาลัยนเทศร 📀 3 📮 0 + 1 ew 🖉 Edit Post SEO                                                                                                    |                                        | Howdy, S.Kitikhunphiwat 🗾 🔍                        |
|                                                                               | Faculty of Social Scie                                                                                                    | ances :: Naresuan Univer               | sity                                               |
|                                                                               |                                                                                                    | rch                                    |                                                    |
|                                                                               | เลือกเขย Edit Post                                                                                                    | The first                              |                                                    |
|                                                                               | หน้าแรก เกี่ยวกับเรา หลักสูด อธิโปโโธฝาผู้ LUILIOSC กลตร์ ENGLISH                                                                                                    |                                        |                                                    |
|                                                                               |                                                                                                    |                                        |                                                    |
|                                                                               | ม.นเรศวร จัดระเบียบจราจร ลดอุบัติเหตุ ส่งเสริมการเดินทางแบบไร้ กิจกรรมคณะสังคม                                                                                                    | มศาสตร์                                |                                                    |
|                                                                               | เครื่องยนต์                                                                                                    | รอบรมเชิงปฏิบัติการ                    |                                                    |
|                                                                               | Posted on 1 July 2015 by S.Kitikhunphiwat                                                                                                    | <mark>ณคอมพิวเตอร์</mark> Socia        | al                                                 |
|                                                                               | กระบบระบำอน โอนหาสัมหวันร์ 🦳 🥵 เหตุ 👘 👘 เกมา                                                                                                    | . ดอดรางกรรคเพอก                       | 15                                                 |
|                                                                               |                                                                                                    | นาจารย์และบุคลากรคณะ<br>ตร์ทกท่านเข้าร |                                                    |
|                                                                               | งเ นเรศาร อัตระเมียงเอราอร                                                                                                    |                                        |                                                    |
|                                                                               |                                                                                                    | RNAMENT OF                             |                                                    |
|                                                                               | ลดอบัติเหตุ ส่งเสริมการเดินทางแบบไร้เครื่องยนต์ 🛛 👬 THE SA                                                                                                    | VIOUR OF                               |                                                    |
|                                                                               | AYUTH HAMBU                                                                                                    | HAYA – NOW AT<br>JRG, GERMANY          |                                                    |
|                                                                               | By Dr. Re                                                                                                    | né Gralla, Hamburg,                    |                                                    |
|                                                                               | Germany                                                                                                    | / He                                   |                                                    |
| <ul> <li>My Sites A nuz</li> <li>Dashboard</li> <li>All in One SEO</li> </ul> | idfw_andwaar_hum/dmauanza ⊙3 ♥ 0 + New ViewPost Gallery SEO<br>Edit Post Ad View                                                                                                    |                                        | Howdy, S.Kitikhunphiwat                            |
|                                                                               | ม.นเร⊴วร จัดระเบียบจราจร ลดอุบัติเหตุ ส่งเสริมการเดินทางแบบไร้เครื่องยนด์                                                                                                    | Publish                                |                                                    |
| Posts                                                                         | Permalin. Get Shortlink                                                                                                    |                                        | Preview Changes                                    |
| All Posts<br>Add New                                                          | year                                                                                                    | 9 Status                               | : Published <u>Edit</u>                            |
| Categories                                                                    | หนา Edit Post                                                                                                    | S Visibil                              | ity: Public <u>Edit</u>                            |
| Tags                                                                          | Pales 1 / 0                                                                                                    | 111 Publis                             | hed on: Jul 1, 2005 @ 10:00 Edit                   |
| 93 Media                                                                      |                                                                                                    | Move to 1                              | rash Update                                        |
| YouTube Free                                                                  | วศรเทยข่าวประหาสัมพันธ์                                                                                                    |                                        |                                                    |
| 📕 Pages                                                                       |                                                                                                    |                                        |                                                    |
| Comments                                                                      | 🤍 🦉 เมื่อแป้งต้อนอเรียน                                                                                                    | ร้อยแล้ว                               | ٩d                                                 |
| Contact                                                                       | ม.นเรศวร จุดระเข้ เมยแก่เบยมู่ถะวบ                                                                                                    | 1000013                                |                                                    |
| 🔊 Appearance                                                                  | ให้เสืออนุบุย ปกต                                                                                                    | late                                   |                                                    |
| 🖉 Plugins                                                                     | ลดอบตเหตุ สงเสรมการเดนทาง                                                                                                    |                                        | แกรประชุมคณะกรรมการ                                |
| 🚢 Users                                                                       | O HERE THE OWNER THE AND                                                                                                    | ABLE                                   | ขึงคมศาสตร์                                        |
| 🗲 Tools                                                                       |                                                                                                    | พัฒน                                   | ายงานการประชุมคณะกรรมการ<br>าระบบเทคโนโลยีสารสนเทศ |
| 5 Settings                                                                    | ศาสตราจารย์ ดร.สุจินด์ จินายน อธิการบดีมหาวิทยาลัยนเรศวร กล่าวถึงการก้าวสู่การเป็นเมืองมหาวิทยาลัยสีเขียวด่วยความมุ่งมั่นที่จะพัฒนามหาวิทยาลัยนเรศวร                                                               | ให้                                    | าระการประชมคณะกรรมการ 🔻                            |
| Soliloquy                                                                     | เป็นเมืองมหาวิทยาลัยสีเขียว (Green University) ที่มีสภาพแวดล่อมน่าอยู่ รื่นรมย์ เอื้อต่อวิถีชีวิตที่ส่งเสริมการเรียนรู้ ควบคู่กับการสร้างจิตส่านึกและความรับผิดช<br>สังองและสั่งแวดลักษณะพิมิต นออากรและขณฑบโดยรอบ | ้อบต่อ <u>+ Add Ne</u>                 | w Category                                         |

#### <u>การลบข่าว</u>

ในหน้า "Dashboard" ที่แถบเมนู "All" หากต้องการลบข่าวประชาสัมพันธ์/บทความ ให้ผู้เขียน ข่าวฯ ค้นหาและเลือกข่าวที่ต้องการลบ จากนั้นคลิกเลือกเมนู "Move to Trash" -> "Apply" ระบบจะทำ การย้ายข่าวที่ผู้เขียนฯเลือก ใส่ถังขยะบทความของระบบทันที

| 🝈 🔑 My Sites 🛛 🕯            | คณะสังคมศาสตร์ มหาวิทยาลัยน  | เรศวร 📀 3 📮 0           | + New Gallery SEO                        |          |     |                            |            |                     | Howdy         | r, S.Kitikhunphiwat 📃 |
|-----------------------------|------------------------------|-------------------------|------------------------------------------|----------|-----|----------------------------|------------|---------------------|---------------|-----------------------|
| 🚳 Dashboard                 | Posts Ndd New                |                         |                                          |          |     |                            |            |                     | Screen Option | s 🔻 Help 🔻            |
| Ill in One S <sup>E</sup> O | All (157)   Published (1     | 56)   Draft (1)   Trash | (1)                                      |          |     |                            |            | · ( [               |               | Search Posts          |
| 🖈 Posts                     | Bulk Actions 🔹 🔺             | Apply All dates         | <ul> <li>All categories</li> </ul>       | ▼ Filter |     |                            |            |                     | 157 items     | of 8 🦻                |
| All Posts                   | Bulk Action<br>Edit          | Author                  | Categories                               | Tags     |     | Date                       |            |                     |               |                       |
| Add New                     | love to Trash                |                         |                                          |          | _   |                            | 1          | ด้างหาด่าง          | าพี่ต้องอา    | ~                     |
| Categories                  | ✓ การใส่วีดีโอ<br>ดงข่าว     | S.Kitikhunphiwat        | ข่าวประชาสัมพันธ์                        | _        | 9   | 2015/07/14<br>Last Modifie | ed L .     | rignini             | 311010111     | 9                     |
| Tags                        | ประชาสัมพันธ์/               |                         |                                          |          |     |                            |            |                     |               |                       |
| 9 Media                     | Draft                        |                         |                                          |          |     |                            |            |                     |               |                       |
| YouTube Free                |                              | 2                       |                                          |          |     |                            |            |                     |               |                       |
| 📕 Pages                     |                              | 2.เตยกเ                 | 1.1.1.1.1.1.1.1.1.1.1.1.1.1.1.1.1.1.1.1. | າແດະ     |     |                            |            |                     |               |                       |
| Comments                    |                              | <u>त्व</u>              |                                          |          | , o | 2015/07/09                 | ₿ No title | ₿ No                | 🖋 No keywords | 65                    |
| 🖾 Contact                   |                              | เลอกเมนู                | Move to                                  | Irash    |     | Published                  |            | description         |               |                       |
| 🔊 Appearance                |                              |                         |                                          |          |     |                            |            |                     |               |                       |
| 🖉 Plugins                   | ม.นเรศวร จัด<br>ระเบียบจราจร | S.Kitikhunphiwat        | ข่าวทัวไป, ข่าวประชาสัมพันธ์             | -        | Ģ   | 2015/07/01<br>Published    | 𝕐 No title | P No<br>description | 🖋 No keywords | 25                    |
| 🕹 Users                     | ถดอุบัติเหตุ ส่ง             |                         |                                          |          |     | . abianca                  |            | acserption          |               |                       |
| 🖋 Tools                     | เลรมการเดน<br>ทางแบบไร้      |                         |                                          |          |     |                            |            |                     |               |                       |
| 5 Settings                  | เครื่องยนต์                  |                         |                                          |          |     |                            |            |                     |               |                       |

กรณีที่ต้องการเรียกข่าวประชาสัมพันธ์/บทความคืน สามารถทำได้โดย

ในหน้า "Dashboard" เมนู "Trash" หากต้องการเรียกคืนข่าวประชาสัมพันธ์/บทความ ให้ผู้เขียน ข่าวฯ ค้นหาและเลือกข่าวที่ต้องการลบ จากนั้นคลิกเลือกเมนู "Restore" -> "Apply" ระบบจะทำการย้าย ข่าวที่ผู้เขียนฯ เลือก กลับคืนมาในคลังบทความของระบบทันที

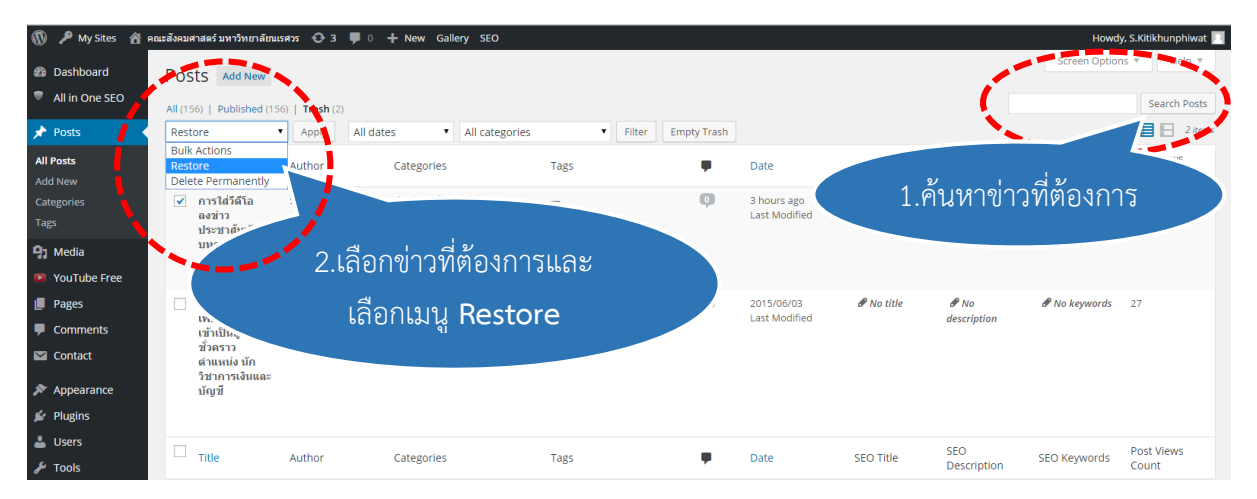

#### <u>ออกจากระบบ</u>

เมื่อผู้ดูแลระบบดำเนินกิจกรรมจนเสร็จสิ้นแล้ว สามารถออกจากระบบได้โดยเลือกเมนู "Log Out" ที่ มุนบน/ล่าง ทางด้านขวาในหน้าเว็บไซต์ (Site) หรือ มุมบนด้านขวาในหน้า "Dashboard" ก็จะสามารถ ออกจากระบบได้โดยสมบูรณ์

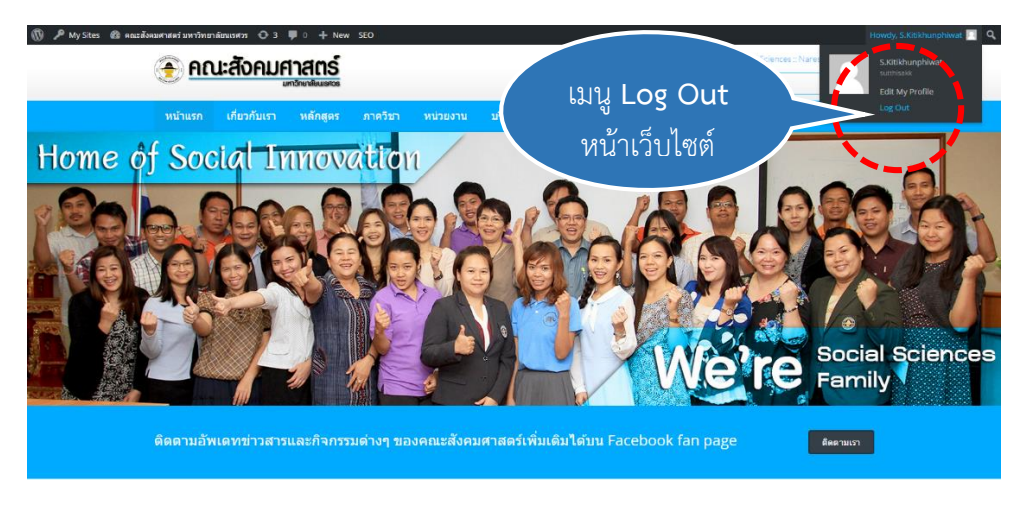

เมนู "Log Out" มุนบนทางด้านขวาในหน้าเว็บไซต์ (Site)

| ข่าวประชาสัมพันธ์                                                                                                    | รายการที่มีผู้เข้าชมมากที่สุด WELCOM                                                                                                    |                              |
|----------------------------------------------------------------------------------------------------|----------------------------------------------------------------------------------------------------|------------------------------|
| ร้องวิณารัฐสามาร์<br>Service Service<br>Service Service Service<br>Service Service Service<br>Service Service Service<br>Service Service Service<br>Service Service Service<br>Service Service Service<br>Service Service Service<br>Service Service Service<br>Service Service Service<br>Service Service Service Service<br>Service Service Service Service<br>Service Service Service Service Service Service Service Service Service Service<br>Service Service Service Service Service Service Service | <ul> <li>ร้างสมัองหนักงานสายรัทการส่านหน่อรจารย์ประทำ<br/>การรักาสังผมวิทธานสะมาเขอริทธา<br/>สำนวนผู้เข้าอยู่ 153 คริ้ง</li> </ul>                                             |                              |
| ม นเวศวร รัดจระเบ็กบรราจว ลด<br>อุบัติเหตุ ดังเสริมการเดินทางแบบไว้<br>เหรืองอนด์<br>July 1st, 2015                                                                                                    | <ul> <li>หลักสุดงการศึกษา ารสับเป็ญญาตั ผลเรสังหมศาสสร</li> <li>Profile</li> <li>Profile</li> <li>Log Out</li> <li>หละอยู่เร้าหา</li> <li>รำนวนผู้เร้าหมา 103 ครั้ง</li> </ul> | <u>}</u>                     |
| ແມງຢູ່ມີຜູ້ເທຍາກົນກາງເປົ້າຈ່ານເຈັນ<br>ຮ່າວທີ່ແມ້ນານການການເປົ້າຈ່ານເຈັນ<br>June 2901, 2015                                                                                                    | <ul> <li>สารจากตรมตัวบันที่ 8 "จุษตรีสประเทศมีการรับห้อง"<br/>สำนวนผู้เข้าสม 100 ครื่อ</li> <li>แมนฟอร์ปงรวมการเว็จและหัสดุ<br/>สำนวนผู้เข้าสม 65 ครื่อ</li> </ul>             | เมนู Log Out<br>หน้าเว็บไซต์ |

เมนู "Log Out" มุนล่าง ทางด้านขวาในหน้าเว็บไซต์ (Site)

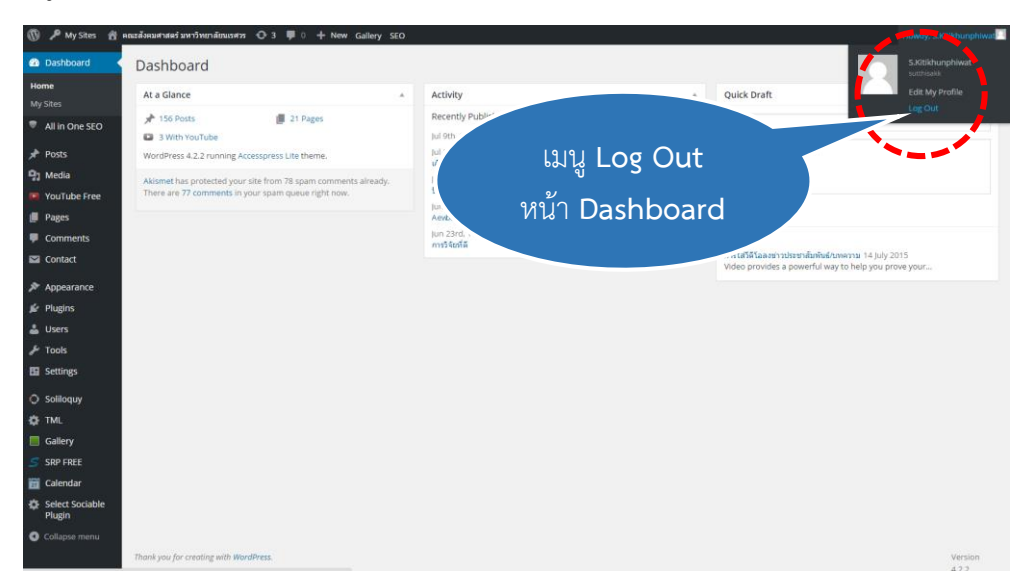

มุมบนด้านขวาในหน้า "Dashboard"